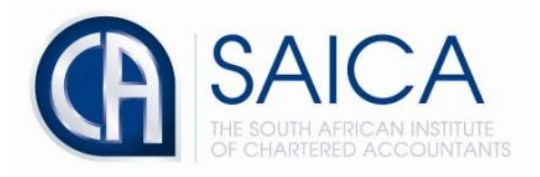

## CA2025 TRAINING PROGRAMME

## **Electronic Assessment Tool**

Resetting your password

Please login to the Electronic Assessment Tool using your 8-digit "SAICA ID" followed by your password.

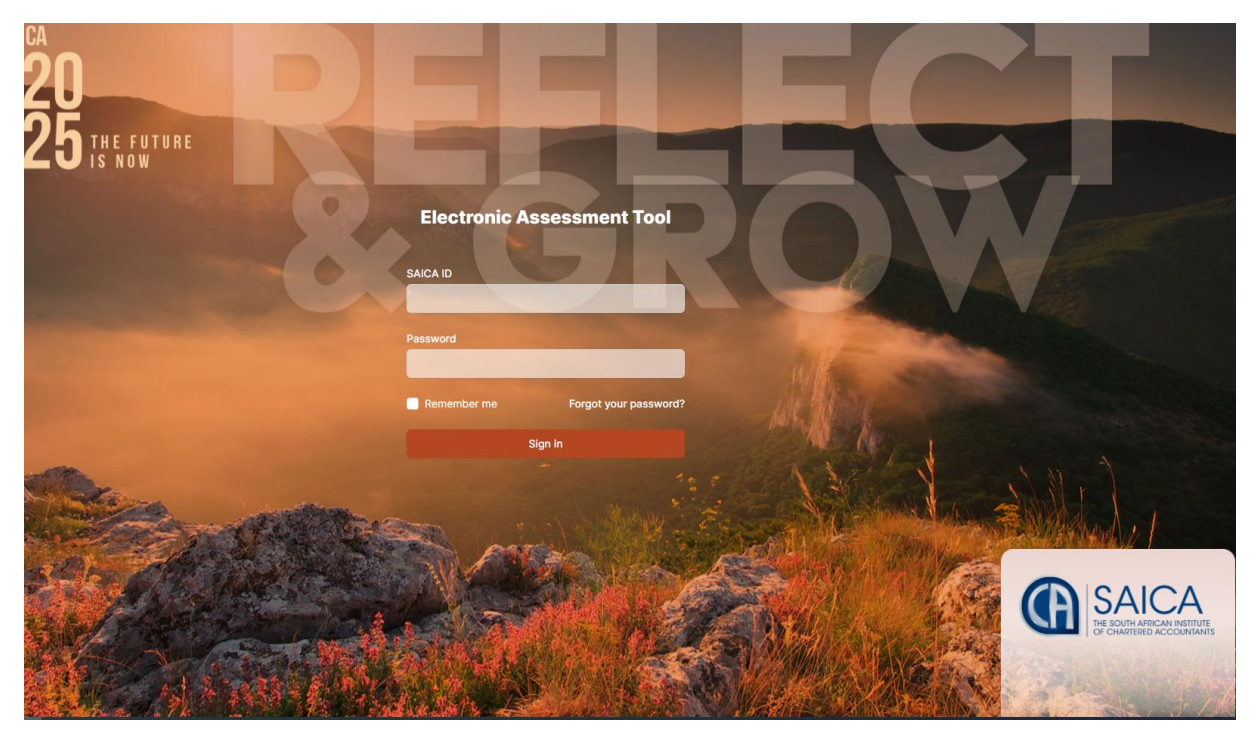

Select "Account" on the top right-hand corner.

| (A) SAICA                         | Test Training Office 1                                                                              |                                         |                                                                                                    | mazieryan@testtrainingoffice1.co.za 🧔 🚦 |
|-----------------------------------|----------------------------------------------------------------------------------------------------|-----------------------------------------|----------------------------------------------------------------------------------------------------|-----------------------------------------|
| Dashboard     Assessment          | Dashboard<br>Overview                                                                               |                                         |                                                                                                    | Account<br>Sign out                     |
| Training Plan Reports Help Center | Expected levels of proficiency<br>0 / 16<br>For this PDS cycle:<br>• 0 achieved<br>• 16 outstanding |                                         | Integrated exposure plan<br>O / 9<br>Exposures required for this PDS cycle:<br>• 0 documented in current PDS cycle<br>• 0 genumented in previous PDS cycles<br>• 9 pending for current PDS cycle |                                         |
|                                   | View details                                                                                        |                                         | View details                                                                                                    |                                         |
|                                   | Learning Outcome Reviews                                                                            | in progress                             |                                                                                                    | Create LOR                              |
|                                   | Not yet submitted for review                                                                        | Rotation 1 to Financial Management Team |                                                                                                    | Action required                         |
|                                   | Professional Development Summaries in progress                                                      |                                         |                                                                                                    | Create PDS                              |
|                                   | STATUS                                                                                              | DETAILS                                 |                                                                                                    |                                         |
|                                   | No Professional Development Sum                                                                     | maries                                  |                                                                                                    | Q Help                                  |

## Click on "Password" tab

| G SAICA       | Test Training Office 1 |                                                                                                    | mazieryan@testtrainingoffice1.co.za | 4: |
|---------------|------------------------|----------------------------------------------------------------------------------------------------|-------------------------------------|----|
| Dashboard     | Account                |                                                                                                    |                                     |    |
| C Assessment  | ② Details              | Account Details                                                                                                    |                                     |    |
| Training Plan | O Notifications        | To update the information below, please login to TCMS or SAICA's member portal. Changes to roles assigned to your accou<br>should be requested from your Training Officer or Taining Office Administrator. |                                     |    |
| Reports       | Password               |                                                                                                    |                                     |    |
| Help Center   | Training Contract      | Full Name                                                                                                    | Mazie Ryan                          |    |
|               | C Training Office      | Email                                                                                                    | mazieryan@testtrainingoffice1.co.za |    |
|               |                        | SAICA ID                                                                                                    | 24                                  |    |
|               | Roles                  | Trainee                                                                                                    |                                     |    |

Fill in the three password sections below before clicking "save" at the bottom left-hand corner.

| C SAICA       | Test Training Office 1 |                                                                                | mazieryan@testtrainingoffice1.co.za | 4: |
|---------------|------------------------|--------------------------------------------------------------------------------|-------------------------------------|----|
| 斺 Dashboard   | Account                |                                                                                |                                     |    |
| Assessment    | ② Details              | Password                                                                       |                                     |    |
| Training Plan | O Notifications        | Update your password here. Your password should be at least 8 characters long. |                                     |    |
| Reports       | Password               |                                                                                |                                     |    |
| Help Center   | Training Contract      | Current password                                                               |                                     |    |
|               | C Training Office      | New password                                                                   |                                     |    |
|               |                        | Confirm new password                                                           |                                     |    |
|               |                        |                                                                                | Sav                                 |    |

A notification will appear informing you that password has been successfully updated.

| (C) SAICA         | Test Training Office 1 | Your password has been updated successfully.                                   |
|-------------------|------------------------|--------------------------------------------------------------------------------|
| Dashboard         | Account                |                                                                                |
| C Assessment      | ② Details              | Password                                                                       |
| Training Plan     | A Notifications        | Update your password here. Your password should be at least 8 characters long. |
| Reports           | Password               |                                                                                |
| Help Center       | Training Contract      | Current password                                                               |
| 🚆 Training Office | Training Office        | New password                                                                   |
|                   |                        | Confirm new password                                                           |
|                   |                        | Save                                                                           |